## 供应商无需上门办理签订合同的流程

为进一步优化采购流程、提升采购管理、规范采购行为、 提高采购效率、提升服务质量、减少供应商上门办理业务的 次数、实现采购资料全程可追溯特试行本流程。

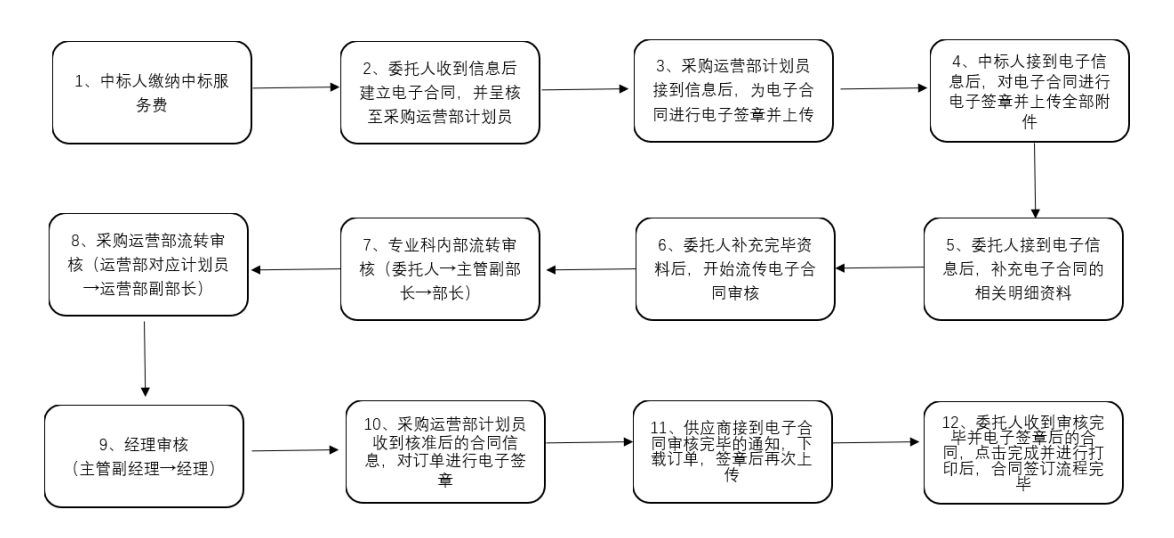

#### 一、采购中心人员操作部分

供应商中标并交完中标服务费后开始进行以下操作:

 在 ERP 的"委托管理"中按照自己委托的类别进入委托 建立作业内

|                             | 整体                   | 言息系统       |      |        |   |    | 中冠资讯                                                                                                    |
|-----------------------------|----------------------|------------|------|--------|---|----|----------------------------------------------------------------------------------------------------|
|                             |                      |            |      |        |   |    | 🖬 💷 🚳 🔤 🗵                                                                                                    |
| 中心采购运营部                     | ß                    | 职位         | -    | -般管理人员 | 札 | 計式 | 预设值                                                                                                    |
| 工作流程讯                       | 息                    |            |      |        |   |    | 🍤 \Lambda 🗉 🔔                                                                                                    |
|                             |                      | Τľ         | 乍名 称 |        |   |    | 状 态                                                                                                    |
| 资讯窗口                        |                      |            |      |        |   |    | 🖆 🔍 💶                                                                                                    |
| 強 🗈 IMQE.                   | A 确定                 | 委托管理 >     |      |        |   |    |                                                                                                    |
| ( <u>A</u> ) ‡              | B标委托单维               | 护作业        |      |        |   |    | *                                                                                                    |
| (B) 🛉                       | 11淡委托单建              | 立作业        |      |        |   |    | 1                                                                                                    |
| ( <u>c</u> ) 🖻              | 包装变托里建               | 立作业        |      |        |   |    | 1<br>1<br>1<br>1<br>1                                                                                                    |
|                             | 12次安扥早建<br>11公禾11日7月 | 立作业        |      |        |   |    | 42                                                                                                    |
| ( <u>-</u> ) ( <u>-</u> ) ( | 9川女九半建<br>FA公委托单维    | 立正立<br>拍作业 |      |        |   |    | Phi and a state of the state of the state of |
| (G) 🗧                       | 3/10年4年<br>15安委托单维   | 护作业        |      |        |   |    |                                                                                                    |
| ( <u>M</u> )                | 9源委托单建               | 立作业        |      |        |   |    |                                                                                                    |
| ( <u>N</u> )                | 急采购委托                | 单建立作业      |      |        |   |    | <b>*</b>                                                                                                    |
| <u>(o</u> ) ‡               | 其他采购委托               | 单建立作业      |      |        |   |    |                                                                                                    |

### 2、 在项目列表中找到需要签订合同的项目并点击进去

| 斺 菜頭 | 单帮助 ▼ | 委托管理 · 调度管理           | 理• 招标管理•   | 非招标管理 ▼       | 询价管理▼           | 竞卖管理▼ | 竞价管理 ▼   | 供应商管理 🔻  | 专家管理▼ ( | 介格管理 ▼ 5 | 查询管理 ▼ |
|------|-------|-----------------------|------------|---------------|-----------------|-------|----------|----------|---------|----------|--------|
| 委托编  | 号:    | 委托                    | 毛名称:       |               | 查询              | 9     |          |          |         |          |        |
| Į    | 帅能    |                       | 1 🗸 20 💽 🚊 | <b>共13笔资料</b> | 高级查询            | 我要委托  | 讯息       | 欢迎使用!    |         |          |        |
| 项次   | 状态    | 委托单号                  |            | 委托单名称         |                 |       | 采购       | 方式       | 委托类别    | 委托细分类    |        |
| 1    | 已开标   | BGM7MD1812046         | 薄板厂宽板中碳    | 品种钢保护潘        | <b>查单一来源委</b> 排 | モ 公司  | 审批       |          | 辅材      | 耐火材料     | 201    |
| 2    | 已开标   | BGM7MD1811030         | 炼铁厂1.3高炉银  | 郑科单一来         | 源               | 公司    | 审批       |          | 辅材      | 耐火材料     | 201    |
| 3    | 已开标   | BGM7MD1811028         | 炼铁厂4.5.6高炽 | 的铁沟料单一        | 来源              | 公司    | 审批       |          | 辅材      | 耐火材料     | 201    |
| 4    | 已开标   | BGT5RD1810008         | 单一原料测试     |               |                 | 非招    | 标清单内     |          | 原料      | 原料       | 201    |
| 5    | 已定标   | BGT5GD2012275         | 保函申请测试     |               |                 | 公司    | 审批       |          | 工程      | 基建       | 202    |
| 6    | 已定标   | BGS7MD1904078Z        | 包钢庆华2019年  | 焦炉新装视频        | <b>际监控项目</b>    | 《包    | 钢字(2018) | 30号》文件规定 | E 辅材    | 地方材料     | 202    |
| 7    | 已定标   | BGM7MD2002060         | 炼钢厂2020年部  | 分耐火材料单        | 自一来源            | 非招    | 标清单内     |          | 辅材      | 耐火材料     | 202    |
| 8    | 已定标   | BGM7MD1909035         | 包钢炼钢厂2019  | 年下半年包钥        | 刚利尔单一来.         | 非招    | 标清单内     |          | 辅材      | 耐火材料     | 201    |
| 9    | 已定标   | BGM7MD1906004<br>(急件) | 炼铁厂6#高炉炮   | 泥单一来源羽        | 彩购              | 公司    | 审批       |          | 辅材      | 耐火材料     | 201    |
| 10   | 已定标   | BGM7MD1905144         | 炼钢厂150吨转灯  | 户滑板挡渣耐        | 材承包邀请招          | 公司    | 审批       |          | 辅材      | 耐火材料     | 201    |
| 11   | 已定标   | BGM7MD1905072         | 包钢炼铁厂2019  | 年炮泥总包项        | 阿目              | 非招    | 标清单内     |          | 辅材      | 耐火材料     | 201    |
| 12   | 已定标   | BGM7MD1905028         | 炼钢厂150吨转加  | 户滑板挡渣耐        | 材承包邀请招          | 公司    | 审批       |          | 辅材      | 耐火材料     | 201    |
| 13   | 已定标   | BGM7MD1905015         | 包钢利尔2019年  | 炼钢厂耐火林        | 料单一来源.          | 非招    | 标清单内     |          | 辅材      | 耐火材料     | 201    |

3、点击列表中的"合同管理→合同建立"找到需要签订的合同,选择项目后点击建立合同

|                                                                                                    | - |    |    |          |               | _     | -      |                  | -                 |         |     |            |       |                       |
|----------------------------------------------------------------------------------------------------|---|----|----|----------|---------------|-------|--------|------------------|-------------------|---------|-----|------------|-------|-----------------------|
| 2117月末,山安淳万月末                                                                                                    |   | 功能 | ŝ  | 建立合同     | 3             |       |        | म                | 息 <mark>查询</mark> | 威功      |     |            |       |                       |
| 研究表 100 m 2012275<br>最: BGT5GD2012275                                                                                                    |   | 序号 | 标段 |          | 厂商名           |       |        | 联系人              | 联系电话              | 投标<br>价 | 成交价 | 是否交服务<br>費 | 服务费金额 | 合同编号                  |
| 3 😋 委托维护管理                                                                                                    |   | 1  | 1  | 00000004 | 中冠信息科技<br>试4) | (武汉)有 | 限公司 () | N Mit            | 13995978173       | 100     | 100 | Y          | 0     | HW-2101-A-027<br>查看合同 |
| - ○ 基本资料                                                                                                    |   | 2  | 2  | 00000004 | 中冠信息科技<br>试4) | (武汉)有 | 限公司 () | N Mit            | 13995978173       | 100     | 100 | Y          | 0     |                       |
| ·····································                                                                                                    |   | 3  | 3  | 00000004 | 中冠信息科技<br>试4) | (武汉)有 | 限公司 () | U<br>测试          | 13995978173       | 100     | 100 | Y          | 0     |                       |
|                                                                                                    |   | 4  | 4  | 00000004 | 中冠信息科技<br>试4) | (武汉)有 | 限公司 () | <sup>DI</sup> 测试 | 13995978173       | 100     | 100 | Y          | 0     |                       |
| <ul> <li>○ 商务要求</li> <li>○ 留大</li> <li>○ 留大</li> <li>○ 留大</li> <li>○ 留大</li> <li>○ 留木</li> <li>○ 留木</li> <li>○ 留木</li> <li>○ 留木</li> <li>○ 留木</li> <li>○ 留木</li> <li>○ 留子</li> <li>○ 日本</li> <li>○ 日本</li></ul> |   |    |    |          |               |       |        |                  |                   |         |     |            |       |                       |

# 4、点击查看合同

| 采开列手 山桁绘列手                                |  | 功能 |    | 建立合同     |                         | iN        | こして<br>査询   | 成功      |     |            |          |                       |
|-------------------------------------------|--|----|----|----------|-------------------------|-----------|-------------|---------|-----|------------|----------|-----------------------|
| 展开列表   吸缩列表<br>扁号: BGT5GD2012275          |  | 序号 | 标段 |          | 厂商名称                    | 联系<br>  人 | 联系电话        | 投标<br>价 | 成交价 | 是否交服务<br>豊 | 服务费金额    | 合同编号                  |
| 🛛 😑 委托维护管理                                |  | 1  | 1  | 0000004  | 中冠信息科技(武汉)有限公司(测<br>试4) | 测试        | 13995978173 | 100     | 100 | Y          | 0        | HW-2101-A-027<br>查看合同 |
| <ul> <li>基本资料</li> <li>一) 振明设定</li> </ul> |  | 2  | 2  | 00000004 | 中冠信息科技(武汉)有限公司(测<br>试4) | 测试        | 13995978173 | 100     | 100 | Y          | 0        |                       |
| <ul> <li>明细资料</li> </ul>                  |  | 3  | 3  | 00000004 | 中冠信息科技(武汉)有限公司(测<br>试4) | 测试        | 13995978173 | 100     | 100 | Y          | 0        | 7                     |
|                                           |  | 4  | 4  | 00000004 | 中冠信息科技(武汉)有限公司(测<br>试4) | 测试        | 13995978173 | 100     | 100 | Y          | <u> </u> |                       |

### 5、填写合同资料后点击修改按钮

|                     |                             | 修改 通知运营部进行合同签章                 |                     |                   |                     |
|---------------------|-----------------------------|--------------------------------|---------------------|-------------------|---------------------|
| 展开列表   收缩列表         |                             | 合同打印成的星核 🛛                     |                     |                   |                     |
| TEMS: HW-2101-A-027 | 功能                          | 撤回 通知运营部进行订单签章                 |                     | 讯息 <mark>1</mark> | 修改成功!!              |
| 白 😋 合同管理            |                             | 订单打印 预览 确认 取消确认                |                     |                   |                     |
|                     |                             | 转抛ERP合同 抛协同平台                  |                     |                   |                     |
|                     | 中标项目编号 DG2                  | 20120195                       | 标段号                 | 1                 |                     |
| 11 订单条款             | EP平台编号 HW-                  | -2101-A-027                    | 合同公司                | 別包钢集团             | ✓ *                 |
| □ 商务要求              | ERP订购合同                     |                                | 3700 <del>#</del> 5 |                   |                     |
|                     | 号                           | 查看ERP订购合同                      | 木焖禾石                | , w               |                     |
|                     | 供应商合同号                      |                                | 采购类别/<br>别          | 客 мрјјмзоім т     | 混合同 ∨ * JA 技改设备 ∨ * |
|                     | 承办人 🖾                       | 032292 *郝禹                     | 订购日期                | 2021/01/07        | *                   |
|                     | 合同挂账部门 🕄                    | <sup>M71200</sup> ₩采购中心采购运营部   | 合同生效~<br>東日         | 后。2021/01/07      | *~ 2221/01/07       |
|                     | 厂商编号 <mark>000</mark><br>公司 | 000004 中冠信息科技 (武汉)有限<br>司(测试4) | 交货日期                | 3 2021/01/07      | *                   |
|                     | 订购性质 🗛                      | ─般 	 *                         | 单价币别                | I CNY 人民币         | ✓ *                 |
|                     | 合同类别 A j                    | 正式合同                           | 价格依据                | B 合同              |                     |
|                     | 工程项目号 😨                     |                                | - 是否含税/<br>率        | (税 不含税 💙 🐐        | : <u>9</u> *%       |
|                     | 工单编号                        |                                | 购案别                 | D 国内采购、           | *                   |
|                     | 付款方式 半                      | 年期银行承兑汇票 🖌 🔹                   | 交易条件                | F                 |                     |
|                     | 什劫欠件                        | 开化后为                           | せんけおタ               |                   | ~                   |
|                     | 11秋宋日 1                     |                                | 其他自款新               | 1年2次结算            |                     |
|                     | 集采清单编号                      |                                | 收货单位                | ] 请选择 >           |                     |
|                     | 订购总数量 10                    |                                | 卸货费用                | 2 甲方负责运           | ☆ 前, 勇用由甲方承担 ✓      |
|                     | 订购总金额 100                   | 0                              | 订购状态                | 00 合同申请           | 青中                  |
|                     | 履约保证金比<br>例                 | 5 <b>*</b> %                   | 履约保证金<br>额          | <u>ه</u> ک        |                     |
|                     | 合同附件                        | 合同电子文档上传 无附件                   | 结案日期                | 9                 |                     |
|                     | 订单附件 无                      | 附件                             |                     |                   |                     |
|                     | 新增人 032                     | 2292郝禹                         | 新增日期时               | 前 2021/01/07      | 09:33:08            |
|                     | 资料更新人 032                   | 2292郝禹                         | 资料更新时               | 前2021/01/07       | 18:45:36            |
|                     |                             |                                |                     |                   |                     |

# 6、点击"转抛 ERP 合同"

|                                   |                           | 修改 通知运营部进行合同签章                   |                       |           |                   |                     |
|-----------------------------------|---------------------------|----------------------------------|-----------------------|-----------|-------------------|---------------------|
| 展井列表   収缩列表<br>平台编号・HW-2101-A-027 |                           | 合同打印预览 呈核 🖸                      |                       |           |                   |                     |
| 1 Ling 5. 111 2101 A 027          | 功能                        | 撤回 通知运营部进行订单签章                   |                       |           | 讯息 <mark>1</mark> | 修改成功!!              |
| 🖯 😋 合同管理                          |                           | 订单打印预览 确认 取消确认                   |                       |           |                   |                     |
| - ] 合同资料                          |                           | 转抛ERP合同 抛协同平台                    |                       |           |                   |                     |
|                                   | 中标项目编号                    | 20120135                         | 标题                    | <u>号</u>  | 1                 |                     |
| □□ 订单条款                           | EP平台编号 HW                 | 7-2101-A-027                     | 合同公                   | 、司别       | 包钢集团              | ✓ *                 |
| ● 商务要求                            | ERP订购合同                   |                                  | 采购                    | 案是        | ?                 |                     |
| 合同说明                              | 号                         | 查看ERP订购合同                        | 215,879               | 215 1     | ~                 |                     |
| └──」 合同审批                         | 供应商合同号                    |                                  | 采购类<br>另              | ;别/案<br>刂 | МРЈЈМЗО1М ∏       | 程合同 ✔ * JA 技改设备 ✔ * |
|                                   | 承办人 🗳                     | 032292 *郝禹                       | 订购                    | 日期        | 2021/01/07        | 7_≱                 |
|                                   | 合同挂账部门 🕄                  | M71200*采购中心采购运营部                 | 合同生:<br>束             | 效~结<br>日  | 2021/01/07        | 7 ∗ ~ 2221/01/07 ∗  |
|                                   | 厂商编号 <mark>00</mark><br>公 | 000004 中冠信息科技(武汉)有限<br>司 ( 测试4 ) | 交货                    | 日期        | 2021/01/07        | *                   |
|                                   | 订购性质 A                    | ─般 	 *                           | 単价                    | 币别        | CNY 人民币           | ✓ *                 |
|                                   | 合同类别 A                    | 正式合同                             | 价格·                   | 依据        | B 合同              |                     |
|                                   | 工程项目号 🖸                   |                                  | 是否含<br>率              | 税/税<br>≊  | 不含税 💙 🕴           | د <mark>9</mark> *% |
|                                   | 工单编号                      |                                  | 购新                    | 别         | D 国内采购,           | *                   |
|                                   | 付款方式 半                    | ←年期银行承兑汇票 ✔ *                    | 交易                    | 条件        |                   |                     |
|                                   |                           |                                  |                       |           | 请选择               | ~                   |
|                                   | 17款条件 1                   | 先沒后款 ✔ *                         | 具117:                 | 款条件       | 1年2次结算            |                     |
|                                   | 集采清单编号                    |                                  | 收货                    | 単位        | 请选择 🗸             |                     |
|                                   | 订购总数量 10                  | )                                | 卸货                    | 费用        | 2 甲方负责运           | 输,费用由甲方承担 🖌         |
|                                   | 订购总金额 10                  | 0                                | 订购                    | 状态        | 00 合同申诫           | 青中                  |
|                                   | 履约保证金比<br>例               | 5 <b>*</b> %                     | 履约保 <sup>·</sup><br>客 | 证金金<br>M  | 0                 |                     |
|                                   | 合同附件                      | 合同电子文档上传 无附件                     | 结案                    | 日期        |                   |                     |
|                                   | 订单附件 无                    | :附件                              |                       |           |                   |                     |
|                                   | 新增人 03                    | 2292郝禹                           | 新增日                   | 期时间       | 2021/01/07        | 09:33:08            |
|                                   | 资料更新人 03                  | 2292郝禹                           | 资料更                   | 新时间       | 2021/01/07        | 18:45:36            |
|                                   |                           |                                  |                       |           |                   |                     |

# 7、点击"合同打印预览"后预览合同是否正确

| 展开列表   收缩列表<br>平台编号: HW-2101-A-027<br>□ → 合同管理                                                             | (62) 通知运营部进行合同签<br>合同打印预览 星核 (2)<br>功能 舰回 通知运营部进行订单签<br>订单打印预览 确认 取消                                                                                                    | 章<br>章<br>讯息<br><sup>章</sup><br>御认<br>和<br>思<br>路<br>路<br>路<br>路<br>路<br>路<br>路<br>路<br>路<br>路<br>路<br>路<br>路<br>路<br>路<br>路<br>路<br>路                                                                                                    |
|----------------------------------------------------------------------------------------------------|----------------------------------------------------------------------------------------------------|----------------------------------------------------------------------------------------------------|
| <ul> <li>□ 合同管理</li> <li>□ 合同资料</li> <li>□ 订单条款</li> <li>□ 订单条款</li> <li>□ 合同说明</li> <li>□ 合同审批</li> </ul> | 1月年1月現20         0時秋         単於時                转施BEP合同              批协同平台                  中标项目编号         Dc20120195                    BP平台编号              HW-2101-A-027                BRP订购合同              2021-0003               重雪音BP1订购合同               如香音BBP1订购合同                 伏应商合同号               20032292             *#那高               和の小人             『パ71200%<采购中心采购运营部 | 标段号 1     合同公司别 包紹集团 ▼ *     采购案号 ⑦     采购案号 ⑦     采购类别/案     別     別     辺2021/01/07 *     合同生效~结 ⑦     2021/01/07 *     ②     2021/01/07 *                                                                                                    |
|                                                                                                    | 「商编号     0000004     中冠信息科技     武汉)有       公司(测试4)         订购性质     ▲一般     ★       合同类別     A     正式合同       工程项目号     3       工単编号        付款方式     半年期粮行承兑汇票 ▼ *                                                                                                    | R     文货日期     ②2021/01/07     *     单价币别     CWY 人民币 ▼ *     价格依据     B 合同     是否含税/税     不会税 ▼ *     ③*%     寧索別     D 国内采购 ▼ *     交易条件     □     □     □     □     □     □     □     □     □     □     □     □     □     □     □     □     □     □     □     □     □     □     □     □     □     □     □     □     □     □     □     □     □     □     □     □     □     □     □     □     □     □     □     □     □     □     □     □     □     □     □     □     □     □     □     □     □     □     □     □     □     □     □     □     □     □     □     □     □     □     □     □     □     □     □     □     □     □     □     □     □     □     □     □     □     □     □     □     □     □     □     □     □     □     □     □     □     □     □     □     □     □     □     □     □     □     □     □     □     □     □     □     □     □     □     □     □     □     □     □     □     □     □     □     □     □     □     □     □     □     □     □     □     □     □     □     □     □     □     □     □     □     □     □     □     □     □     □     □     □     □     □     □     □     □     □     □     □     □     □     □     □     □     □     □     □     □     □     □     □     □     □     □     □     □     □     □     □     □     □     □     □     □     □     □     □     □     □     □     □     □     □     □     □     □     □     □     □     □     □     □     □     □     □     □     □     □     □     □     □     □     □     □     □     □     □     □     □     □     □     □     □     □     □     □     □     □     □     □     □    □     □     □     □     □     □     □     □     □     □     □     □     □     □     □     □     □     □     □     □     □     □     □     □     □     □     □     □     □     □     □     □     □     □     □     □     □     □     □     □     □     □     □     □     □     □     □    □    □    □    □    □    □    □    □    □    □    □    □    □    □    □    □    □    □    □    □    □    □    □    □    □    □    □    □    □    □    □    □    □   □    □   □   □   □    □   □   □   □   □   □   □   □   □   □   □   □ |
|                                                                                                    | □     1     先設店款 ◆       集采清单编号     10       订购总金額     100       履約保证金比     5       分     6同時件       合同時件     合同电子文档上後       无附件     5       订單附件     无附件       新增人     032292郝禹       资料更新人     032292郝禹                                                                                                    | 其他11款余计<br>14年2次結算<br>收货单位<br>请选择 ✓<br>卸货费用<br>订购状态<br>100 合同申请中<br>愿约保证金金<br>蓟<br>萄<br>萄<br>结案日期<br>新增日期时间<br>2021/01/07 09:33:08<br>资料更新时间<br>2021/01/07 18:46:45                                                                                                    |

8、如果合同正确,则选择运营部对应人员,点击"通知运营 部进行合同签章"

|                          |                             | 修改 通知运营部进行合同签章                  |                                      |                                |
|--------------------------|-----------------------------|---------------------------------|--------------------------------------|--------------------------------|
| 展升列表   收缩列表              |                             | 合同打印预览 呈核 🗳 032292              | 郝禹                                   |                                |
| 十百朔号: HW-2101-A-027      | 功能                          | 撤回 通知运营部进行订单签章                  |                                      | 讯息                             |
| 白 😋 合同管理                 |                             | 订单打印预览 确认 取消确认                  | <b>T</b>                             | 2021 #JA 0005.                 |
| <ul> <li>合同资料</li> </ul> |                             | 转抛ERP合同 抛协同平台                   |                                      |                                |
|                          | 中标项目编号 DG2                  | 20120195                        | 标段号                                  | 1                              |
| ···]] 订单条款               | EP平台编号 HW-                  | -2101-A-027                     | 合同公司别                                | 包钢集团 💙 *                       |
| □ 商务要求                   | ERP订购合同 202                 | 21-WJA-0003                     | S70kh <del>ag</del> 4                | 0                              |
|                          | 号 🗌                         | 查看ERP订购合同                       | 木州未子                                 |                                |
|                          | 供应商合同号                      |                                 | 采购类别/\$<br>别                         | MPJJM301M 工程合同 💙 * JA 技改设备 💙 * |
|                          | 承办人 🕄                       | 032292 *郝禹                      | 订购日期                                 | 2 2021/01/07 *                 |
|                          | 合同挂账部门                      | ₩71200♥采购中心采购运营部                | 合同生效~结<br>東日                         | 2021/01/07 * ~ 2 2021/01/07 *  |
|                          | 厂商编号 <mark>000</mark><br>公司 | 000004 中冠信息科技 (武汉) 有限<br>司(测试4) | 交货日期                                 | 21 <u>021/01/07</u> *          |
|                          | 订购性质 A                      | ─般 > *                          | 单价币别                                 | CNY 人民币 🗸 *                    |
|                          | 合同类别 A j                    | 正式合同                            | 价格依据                                 | B 合                            |
|                          | 工程项目号 😨                     |                                 | 是否含税/税<br>率                          | 不含税 ✔ *9*%                     |
|                          | 工单编号                        |                                 | 购案别                                  | D 国内采购 🖌 *                     |
|                          | 付款方式 半                      | 年期银行承兑汇票 ✔ *                    | 交易条件                                 |                                |
|                          | 付款条件 1                      | 生俗戶款 🗸 🔹                        | 甘油付款条件                               | 请选择                            |
|                          |                             | 7000/Ham •                      | ···································· | 1年2次结算                         |
|                          | 集采清单编号                      |                                 | 收货单位                                 | 请选择 🗸                          |
|                          | 订购总数量 10                    |                                 | 卸货费用                                 | 2 甲方负责运输 费用由甲方承担 🗸             |
|                          | 订购总金额 100                   | 0                               | 订购状态                                 | 00 合同申请中                       |
|                          | 履约保证金比<br>例                 | 5 <b>*</b> %                    | 履约保证金金<br>额                          | 0                              |
|                          | 合同附件                        | 合同电子文档上传 无附件                    | 结案日期                                 |                                |
|                          | 订单附件 无                      | 附件                              |                                      |                                |
|                          | 新增人 032                     | 2292郝禹                          | 新增日期时间                               | 2021/01/07 09:33:08            |
|                          | 资料更新人 032                   | 2292郝禹                          | 资料更新时间                               | 2021/01/07 18:46:45            |
|                          |                             |                                 |                                      |                                |

9、运营部人员收到签章信息后,点击打开

| 包钢   | 正式           | 机             |               |           | _   |          | 1                    | 整体信息                 | 系统       |             |                    |       |             | ●<br>中冠资讯                     |
|------|--------------|---------------|---------------|-----------|-----|----------|----------------------|----------------------|----------|-------------|--------------------|-------|-------------|-------------------------------|
| 姓名   | 철 📕          | 郝禹            | 部             |           |     | 采购中      | 中心采购运营部              | Į.                   | 且位       | -           | 般管理人员              | L)沇桯r | H息」怒有<br>格式 | <sup>●</sup> ■ ■ 3 ■ ▲<br>预设值 |
| 个人行  | 事历           |               |               |           | r 🖻 | i 🖾 🗖    | 工作流程讯息               |                      |          |             |                    |       |             | 🍤 \Lambda 🗉 🔔                 |
|      |              |               | 2021 /        | 1 → ₩     |     |          |                      |                      | <u> </u> |             |                    |       |             |                               |
| H    |              |               | Ξ             | 四         | 五   | ホ        | 2 01/07 18:50 E      | JHW-2101-A-          | 027需要    | 进行打印机       | □电于签享 ♡            | 郝禹    |             | 侍处埋                           |
| 27   | 28           | 29            | 30            | 31<br>7   | 1   | 2        | 💋 01/07 18:46系统      | 小木炉外来什口              | Latin    | &1] 则到早 [ Z | 021-wJA-0003       | い,頃辺れ | 1/05%%00    | ≝ ~ 待处理                       |
| 10   | 11           | 12            | 13            | 14        | 15  | 16       |                      |                      |          | -           |                    |       |             | 850                           |
| 17   | 18           | 19            | 20            | 21        | 22  | 23       |                      | 确定 委ね                | F管理 >    |             |                    |       |             |                               |
| 24   | 25           | 26            | 27            | 28        | 29  | 30       | (A) 招标委              | 托单维护作                |          |             |                    |       |             |                               |
| 31   | 1            | 2             | 3             | 4         | 5   | 6        | (B) 竞谈委              | 托单建立作                | lk –     |             |                    |       |             | 1                             |
|      |              | 今天是           | 2021年         | 1月7日      |     |          | ( <u>c</u> ) 竞磋委     | 托单建立作                | LF       |             |                    |       |             |                               |
| 常用资  | i <b>i</b> l |               |               |           |     | _        |                      | 託单建立作                | LK       |             |                    |       |             | 4 <b>6</b>                    |
| ⊕物料  | 合同建          | 立作业(          | 材料、           | 备件、诸      | 2备) |          | (E) 刊衍到<br>(E) 辛公君   | 北里建立作い               | LK IV    |             |                    |       |             | 4100<br>1745                  |
| ●帳務  | 管理系          | 統簽核相          | 莫組            | 10.00     |     |          | (G) 白动柔              | 11年4月7日2<br>1月1日4月1日 | LE<br>IV |             |                    |       |             | 48<br>14<br>18                |
|      | 父贷作          | 业(材料          | 、留任           | 、设备)      |     |          | (M) 多源柔              | 托单建立作                | ĨŽ       |             |                    |       |             |                               |
| ●原料  | 合同修          | 207EVV (      | ,<br>"原燃料     | . 合全)     |     |          | ( <u>N</u> ) 紧急系     | 购委托单建                | 立作业      |             |                    |       |             | <b>1</b>                      |
| ●原料  | 合同建          | 立作业(          | 原燃料           | 、合金)      |     |          | ( <u>o</u> ) 其他系     | 购委托单建                | 立作业      |             |                    |       |             | 1                             |
| ●验收  | 报帐作          | 业             |               |           |     |          | 布告栏                  |                      |          |             |                    |       | Ę           | y 🖻 🕸 💽 💶                     |
| ●待处  | 理工作          |               |               |           |     |          | 日期                   |                      |          | 布告主         | E <mark>.</mark> A |       |             | 布告                            |
| 收藏夹  | Ę            |               |               |           |     | <b>1</b> | 2018/02/03 AA, 2, 10 | :上1友実版 🗸             | AA 糸統    | 维护页         |                    |       |             | 公司布告                          |
| 🗅 收藏 | 速            |               |               |           |     |          |                      | 的建自注制                |          |             |                    |       |             | 48/104                        |
|      | 坝扳钥<br>勤岊堂   | 申項<br>杏询及り    | 小田            |           |     | ~        |                      |                      |          |             |                    |       |             |                               |
| ●线   | 上请假          | 単输入及          | 2星核           |           |     |          |                      |                      |          |             |                    |       |             |                               |
|      | 料合同          | 清单统词          | 十汇总表          | 5<br>     |     |          |                      |                      |          |             |                    |       |             |                               |
|      | 亏菆局<br>抖舌番   | 历史里()<br>公式语言 | 17维护作<br>2作业( | ÷业<br>原燃料 | 合全) | 新版       |                      |                      |          |             |                    |       |             |                               |
|      | 料合同          | 建立作业          | 1(原燃          | 料、合金      | ±)  | ayrnux   |                      |                      |          |             |                    |       |             |                               |
| ●原   | 料交易          | 清单查说          | 刨作业           |           |     | ~        |                      |                      |          |             |                    |       |             |                               |
| 名片夹  | Ę            |               |               |           | E   | 1 🗗 💶    |                      |                      |          |             |                    |       |             |                               |
| 李广美  |              |               |               |           |     |          |                      |                      |          |             |                    |       |             |                               |

### 10、采购运营部人员找到对应的签章信息,点击进入

|   | •          | 包钢正式        | 比机  | 1/7 星期            | 四 18:52:03 > 1     | 合同、订       | 单打印   | <b>P与电子</b> 3 | 章      |         | 采购中心采购运营<br>郝禹 一般管理人员 | 部<br>J     | 中冠资计   |
|---|------------|-------------|-----|-------------------|--------------------|------------|-------|---------------|--------|---------|-----------------------|------------|--------|
| ť | <b>計</b> 菜 | 単帮助 • 委用    | 管理・ | 调度管理 ▼            | 招标管理 ▼             | 非招标管理 ▼    | 询价管理▼ | 竞卖管理 ▼        | 竞价管理 ▼ | 供应商管理 - | 专家管理・                 | 介格管理 ▼     | 查询管理 ▼ |
|   | H          |             | 1 🗸 | 1999 💽 🚊共         | 1013笔资料            |            |       | 讯息            | 查询成功   |         |                       |            |        |
|   | 序号         | 招标项目编号      | 引标段 | 平台编号              | ERP合同号             | 弓 「商编号     | 7     | 厂商名利          | 3      | 承办人     | 订购总额                  | 交货日期       | 状态     |
|   | 1          | ZP200802562 | 10  | HW-2010-A-<br>001 | 2020-JZB-BG<br>108 | B- 0000450 | 8上海君厨 | 城钢绳索具有[       | 限公司    | 赵学铭     | 525, 200              | 2020/10/23 | }      |
|   | 2          | ZP20090260  | 1   | HW-2010-A-<br>005 | 2020-BGB-008       | 80 0000660 | 0内蒙古( | 尤特科技有限。       | 公司     | 盛夏      | 67,000                | 2020/10/20 | )      |
|   | 3          | ZB20090048  | 8   | HW-2010-A-<br>006 | 2020-BGA-03        | 98 0000679 | 0河北众- | 机械设备有[        | 限公司    | 许珑      | 134, 800              | 2020/10/20 | )      |

### 11、采购运营部人员点击"合同打印"后下载要打印的合同

| 展开列表   收缩列表<br>平台编号: HW-2101-A-027 | 修設 合 <b>時10</b><br>通知時の人进行<br>功能 <b>订单打印</b><br>通知時の人进行 | 「単軍核<br>「単确认 承办人      | 讯息<br>[ <b>2</b> ]                | 查询成功!!               |     |
|------------------------------------|---------------------------------------------------------|-----------------------|-----------------------------------|----------------------|-----|
|                                    | 中标项目编号 DG20120195                                       |                       | 标段号 <mark>1</mark>                |                      |     |
|                                    | EP平台编号 HW-2101-A-027                                    | 合                     | 同公司别包钢集团                          | ✓ *                  |     |
|                                    | ERP订购合同 2021-WJA-0003<br>号 查看ERP订购合同                    |                       | 彩购案号 🕄 📃                          |                      |     |
|                                    | 供应商合同号                                                  |                       | 购类别/案 <mark>№IJJM301M</mark><br>别 | 工程合同 💙 \star JA 技改设备 | ✓ * |
|                                    | 承办人 🕄 032292 *郝禹                                        | ទី រំ                 | 丁购日期 2021/01                      | /07 <b>*</b>         |     |
|                                    | 合同挂账部门 <mark>3 M71200</mark> #采购中心采购                    | a运营 <mark>的</mark> 合同 | 司生效~结<br>東日 <b>2021/01</b>        | /07 * ~ 2221/01/07 * |     |
|                                    | 厂商编号 <mark>0000004 中冠信息科</mark><br>公司(测试4)              | ·技(武法)有限 🛛 🕏          | ∑货日期 <mark>☑</mark> 2021/01,      | /07 <b>*</b>         |     |
|                                    | 订购性质 🛛 🗕 🖌 🖌 🖌                                          |                       | 单价币别 CNY 人民币                      | ī <b>v</b> *         |     |
|                                    | 合同类别 A 正式合同                                             | ť                     | 介格依据 B 合同                         |                      |     |
|                                    | 工程项目号 😨                                                 | 」    是沒               | 否含税/税<br>率 <mark>不含税 ∨</mark>     | * 9*%                |     |
|                                    | 工单编号                                                    |                       | 购案别 🛛 国内采购                        | ; ✓ *                |     |
|                                    | 付款方式 半年期银行承兑汇票 🗸 🔹                                      | ÷ Š                   | を易条件                              |                      |     |
|                                    |                                                         | + µ                   | ********                          | -                    | ~   |
|                                    |                                                         | 具刊                    | 四日 秋末日 1年2次结算                     |                      |     |
|                                    | 集采清单编号                                                  | 收                     | 处货单位 <mark>请选择</mark>             | ✓                    |     |
|                                    | 订购总数量 10                                                | 餌                     | 即货费用 2 甲方负责                       | 运输,费用由甲方承担 🖌 🖌       |     |
|                                    | 订购总金额 100                                               | i.                    | T购状态 <mark>01 呈核中</mark>          | 1                    |     |
|                                    | 履约保证金比5<br>例                                            | 履约                    | 5保证金金<br>                         | 0                    |     |
|                                    | 合同附件 合同电子文档上传                                           | 无附件 结                 | 吉案日期                              |                      |     |
|                                    | 订单附件 无附件                                                |                       |                                   |                      |     |
|                                    | 新增人 032292郝禹                                            | 新增                    | 曾日期时间 2021/01/                    | 07 09:33:08          |     |
|                                    | 资料更新人 032292郝禹                                          | 资料                    | 4更新时间 <mark>2021/01/</mark>       | 07 18:50:31          |     |

12、采购运营部人员打开下载的合同后将合同另存为 PDF 格

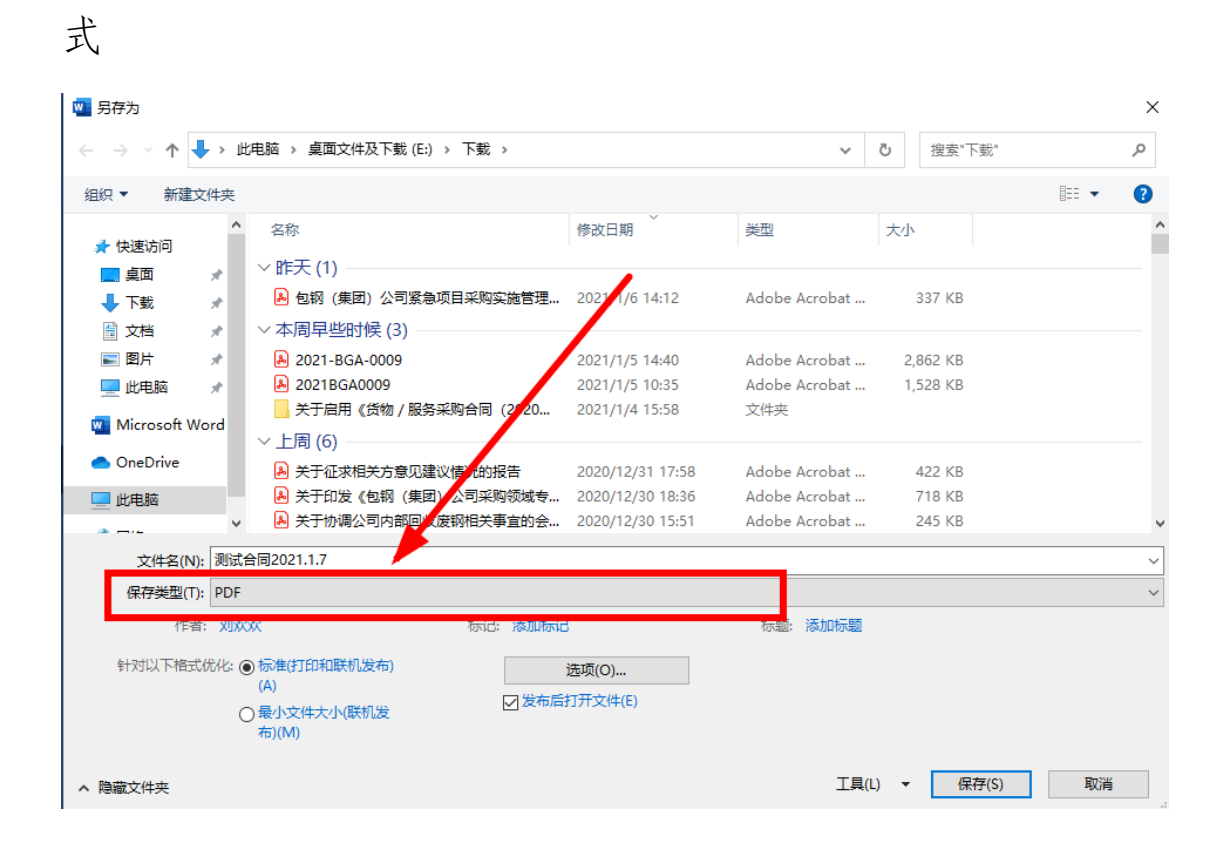

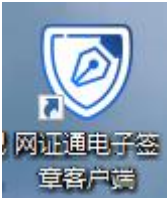

13、采购运营部人员将 CA 证书插入电脑后打开

14、采购运营部人员在签章客户端内点击"打开",打开另存 好 PDF 格式的合同

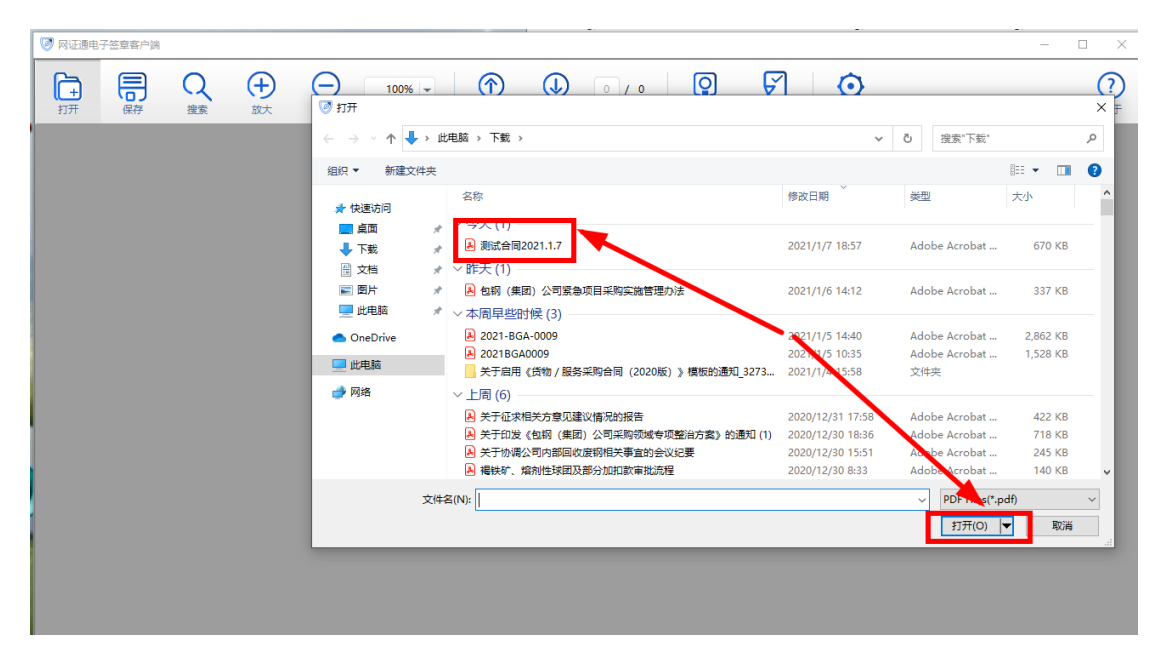

15、采购运营部人员在签章客户端内点击"签章"按钮后选 择需要签章的区域进行签章并保存

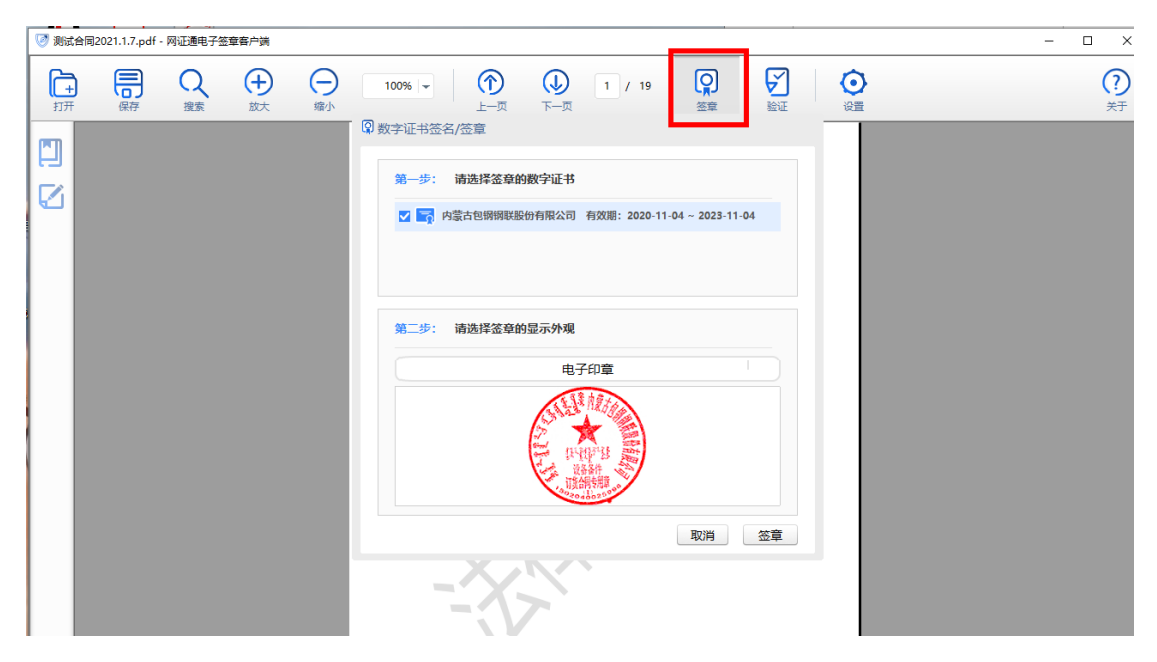

16、采购运营部人员依次签章:合同→廉洁诚信协议→合同, 后保存签章后的文件

17、采购运营部人员在下载合同的页面内点击"合同电子文档上传",上传签章后的合同。

| 展开列表   收缩列表<br>平台编号: HW-2101-A-027 | 功能                          | 信時打印           通知承办人进行订单审核           订单打印           通知承办人进行订单确认 | <b>承</b> 办人 <sup>2</sup> | 讯息                           | 查询成功!!                 |           |     |
|------------------------------------|-----------------------------|-----------------------------------------------------------------|--------------------------|------------------------------|------------------------|-----------|-----|
| <ul> <li>明細资料</li> </ul>           | 中标项目编号 DG2                  | 0120195                                                         | 标段                       | 号 1                          |                        |           |     |
|                                    | EP平台编号 HW-                  | 2101-A-027                                                      | 合同公                      | 司别 包钢                        | 集团 🖌 *                 |           |     |
|                                    | ERP订购合同 202<br>号            | 1-WJA-0003<br>查看ERP订购合同                                         | 采购                       | 案号 🖸 🛛                       |                        |           |     |
|                                    | 供应商合同号                      |                                                                 | 采购类                      | 别/案 MPJJ                     | JM301M 工程合同 🛛 🗸        | ✗ JA 技改设备 | ✓ * |
|                                    | 承办人 😰                       | 32292 *郝禹                                                       | 订购日                      | 」<br>日期 <b>3</b> 20          | )21/01/07 *            |           |     |
|                                    | 合同挂账部门 🕄                    | [71200]*采购中心采购运营部                                               | 「二日二」 東日                 | <sup>(</sup> 2~≦ <b>2</b> 20 | 21/01/07 * ~ 🛛 2021/   | /01/07 🔹  |     |
|                                    | 厂商编号 <mark>000</mark><br>公司 | )00004 中冠信息科技(武汉<br>司 ( 测试4 )                                   | <sup>)有根</sup> 交货日       | 日期 320                       | )21/01/07 *            |           |     |
|                                    | 订购性质 A-                     | ─般 ✔ *                                                          | 单价词                      | 币别 CNY                       | 人民币 🗸 \star            |           |     |
|                                    | 合同类别 A ]                    | E式合同                                                            | 价格                       | 液据 B 合                       | i同                     |           |     |
|                                    | 工程项目号 🖸                     |                                                                 | 是否含:<br>率                | 税/税                          | 親∨* 9*                 | 6         |     |
|                                    | 工单编号                        |                                                                 | 购案                       | 別 ▣国                         | ▶ 新光响 ✔ *              |           |     |
|                                    | 付款方式 半4                     | 再期银行承兑汇票 ✔ *                                                    | 交易參                      | 条件                           |                        |           |     |
|                                    | 付款条件 1 🕯                    | 先後后款 🗸 🔹                                                        | 其他付款                     | 款条件 <mark>一请</mark><br>1年2   | 选择一<br>次结算             |           | ~   |
|                                    | 集采清单编号                      |                                                                 | 收货单                      | 单位 请选                        | 择 Y                    |           |     |
|                                    | 订购总数量 10                    |                                                                 | 卸货                       | 费用 2甲                        | 防负责运输,费用由甲方和           | 承担 🗸      |     |
|                                    | 订购总金额 100                   |                                                                 | 订购                       | 犬态 01 5                      | 呈核中                    |           |     |
|                                    | 履约保证金比<br>例                 |                                                                 | 履约保i<br>额                | I金金<br>í                     | 0                      |           |     |
|                                    | 合同門件                        | 合同电子文档上传 开附件                                                    | 结案日                      | 日期                           |                        |           |     |
|                                    | 订单风代                        | H/H                                                             | ÷ruttor = t              | tunt (=) ooos                | /01/07 00 00 00        |           |     |
|                                    | 新增入 032<br>次料面新人 032        | 292那両                                                           | 新唱口界                     | 明時 1月 2021<br>26月 1日 2021    | L/01/07 09:33:08       |           |     |
|                                    | 页杆史新八 032                   | 2552孙[円]                                                        | 贝科史:                     | 814'J 14J 2021               | 1/01/01 18:30:31       |           |     |
| 新增 删除 全删 看档                        | 当 更新画面 离                    | <del>Т</del>                                                    |                          |                              | 讯息: <mark>欢迎使</mark> 用 |           |     |
| 本机端档案:选择文件 🤢                       | 试会 021 1 7 pdf              | 最多可上传档案数                                                        | 无限制                      |                              |                        |           |     |
| 序号                                 |                             | 档名                                                              |                          |                              |                        | 上传日期      |     |
|                                    |                             |                                                                 |                          |                              |                        |           |     |
| 新增 融 全则 丢机                         | 当 更新画面 离                    | 开                                                               |                          |                              | 讯息, <mark>欢迎使用</mark>  |           |     |
| 本机漏档案: 选择文件 测                      | 试合同2021.1.7.pdf             | 最多可上传档条数                                                        | ZE MIX TRU               |                              |                        |           |     |

18、显示"文件上传成功后"采购中心人员结束签订合同的流程。

### 二、供应商操作部分

1、进入"包钢电子交易平台"(网址: ep. btsteel.com)并登陆

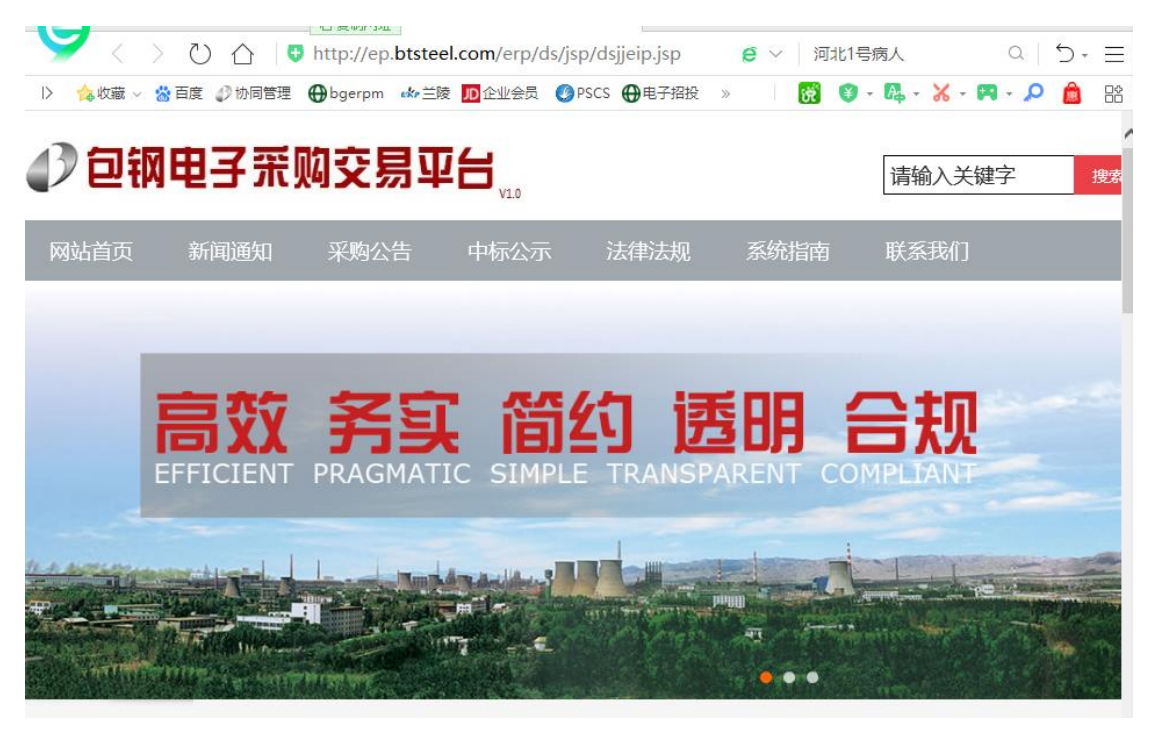

### 2、点击"电子合同文档上传"

| 电子招标投标交易平台 |            |                                 |                                | 可投标项目浏览 |                                           |                                                                                                    |               |              | 测试2<br>测试2           |          |                    |               | Ĩ-SI             | EAS        |     |      |        |
|------------|------------|---------------------------------|--------------------------------|---------|-------------------------------------------|----------------------------------------------------------------------------------------------------|---------------|--------------|----------------------|----------|--------------------|---------------|------------------|------------|-----|------|--------|
|            |            |                                 | 1/7                            | 星期      | 四 18:25:10 >                              |                                                                                                    |               |              |                      |          |                    |               |                  |            |     |      | "₽" ×  |
| ۵          | 首页▼ 投村     | 示管理 ▼ 各类                        | 鐵款▼                            | M       | 1上报价▼ 各类文件下                               | 載 ▼ 🛛                                                                                                    | 我的合           | 同一           | 基本资料 🔻               | CA       | か理▼                | 三动功能          | •                | 帮助 ▼       |     |      |        |
|            | 未报名项       | ∃                               | 已报名                            | 项       | 目 投标中                                     | 的项                                                                                                    | 合同            | <b>旭子文档」</b> | 传 🕨                  | 1        | Ę                  | 「标的」          | 页目               |            |     |      |        |
|            | 未中标的项      |                                 | 发票)                            | 曱立      | CA力                                       | 理说                                                                                                    | 合同            | 追踪           | ₽                    |          | 电乙合同分类             | ( L/#         | ×                |            |     |      |        |
|            |            |                                 |                                |         | 田貞 杏                                      | () あんしょう しゅうしょう しゅう しゅうしょう しゅう しゅう しゅう しゅう しゅう しゅう しゅう しゅう しゅう しゅ | 原料            | 发货           | Þ                    | _        | HTENXE             | 117           |                  |            |     |      |        |
| 回          |            |                                 | _ <u>t+</u>                    | 杬       |                                           |                                                                                                    | 物料            | 送货           |                      |          | 订购项次查询             | H/F <u>II</u> |                  |            | 而日讲 |      | $\sim$ |
| 号          | 项目编号       | 项目说                             | 明                              | 段       | 标段名称                                      | 类型                                                                                                    | )<br>기가도      |              |                      |          | 付款查询作业             |               |                  | [间]        | 展状态 | 操作说明 |        |
| 1          | ZM20120451 | 招标中心项<br>人操作视频                  | 目负责 <sub>]</sub><br>测试         | 1       | 招标中心项目负责<br>人操作视频测试                       | 辅材                                                                                                    | 非依<br>法公<br>开 | C            | 2021/01/<br>15:15:00 |          | 订购待交货查             | 询作业           |                  | 1/07<br>00 | 已定标 |      |        |
| 2          | Z021010038 | 招标中心供<br>作测试项目<br>项目,勿<br>投!!!! | 应商操<br>(测试 <sub>]</sub><br>!!) | 1       | 招标中心供应商操<br>作测试项目(测试<br>项目,勿<br>投! !!!!!) | 服务                                                                                                    | 非依<br>法公<br>开 | 1            | 2021/01/<br>17:45:00 |          | 合同追踪查询<br>应付帐款查询   | 报表            |                  | 1/06<br>)0 | 已定标 |      |        |
| 3          | KM20120333 | ,竞价测试<br>2020. 12. 17           | ]                              | 1       | 竞价测试                                      | 辅材                                                                                                    | 非依<br>法公<br>开 | C            | 2020/12/<br>08:30:00 | /17<br>) | 2020/12<br>08:15:0 | /17 2<br>0 0  | 020/12<br>8:30:0 | 2/17<br>00 | 已定标 |      |        |
| 4          | ZG20120174 | 电子平台测<br>4煤焦化公司<br>备(测试)        | 试项目<br>除尘设」<br>勿投              | 1       | 电子平台测试项目<br>煤焦化公司除尘设<br>备(测试)             | 工程                                                                                                    | 依法<br>公开      | 500          | 2020/12/<br>17:00:00 | /22<br>) | 2020/12<br>09:00:0 | /16 2<br>0 1  | 020/12<br>4:20:0 | 2/15<br>00 | 已定标 |      |        |
| 5          | KP2011031/ | 包头稀土研                           | 究院生,                           | 1       | 包头稀土研究院生                                  | 4市ホオ                                                                                                    | 非依<br>注公      | 0            | 2020/11/             | /23      | 2020/11            | /19 2         | 020/1            | 1/23       | 口字标 |      |        |
|            |            |                                 |                                |         |                                           |                                                                                                    |               |              |                      |          |                    |               |                  |            |     |      |        |

3、点击需要签订合同的项目

| 电子招标投标交易平台           | 电子合同           | 司文档上传             | 测试2<br>测试2 |        | <b>T-SEAS</b>     |
|----------------------|----------------|-------------------|------------|--------|-------------------|
| 1/7                  | 星期四 19:13:20 > |                   |            |        | an <mark>×</mark> |
| 📅 首页 ▼ 投标管理 ▼ 各类缴款 ▼ | 网上报价▼  各类文件下载▼ | 我的合同▼ 基本资料▼ CA办理▼ | 互动功能,      | 帮助▼    |                   |
|                      |                | 讯息 欢迎使用本系统        |            |        |                   |
|                      | 人口的口           | 项目编号              |            | 项目名称   |                   |
| <u>造</u> 招标坝日 标段     | 合何编号           | 标段号               |            | 标段名称   |                   |
| 1 ZG20100169 1       | HW-2012-A-046  | 付款方式              |            | 付款类别   |                   |
|                      |                | 合同编号              |            | 合同签订日期 |                   |
|                      |                | 订购总价              | 0          | 订单编号   |                   |
|                      |                | 订购数量              | 0          | 订单重量   | 0                 |
|                      |                | 是否含税/税率           | / 0        | 币别     |                   |
|                      |                | 保证金金额             | 0          | 履约保证金  | 0                 |
|                      |                | 合同文件上传            |            | 订单文件上传 |                   |
|                      |                | 合同技术附件及其他上传       |            |        |                   |

# 4、点击"合同文件上传"按钮寻找采购中心已签章的合同并 双击下载

|                  | -       | _        | - | -  |                    |      |
|------------------|---------|----------|---|----|--------------------|------|
| 新増 刪除 全刪 看档      | 更新画面 离开 |          |   |    | 讯息:                | 欢迎使用 |
| 本机端档案:           | 浏览      | 最多可上传档案数 | 2 |    |                    |      |
|                  | 档名      |          |   |    |                    | 上传日期 |
| 测试合同2021.1.7.pdf |         |          |   | 20 | 021/01/07 19:16:56 | i    |
|                  |         |          |   |    |                    |      |
|                  |         |          |   |    |                    |      |

n

5、供应商将CA证书插入电脑后打开<sup>网证通电子会</sup>

6、供应商在签章客户端内点击"签章"按钮后选择需要签章的区域进行签章并保存

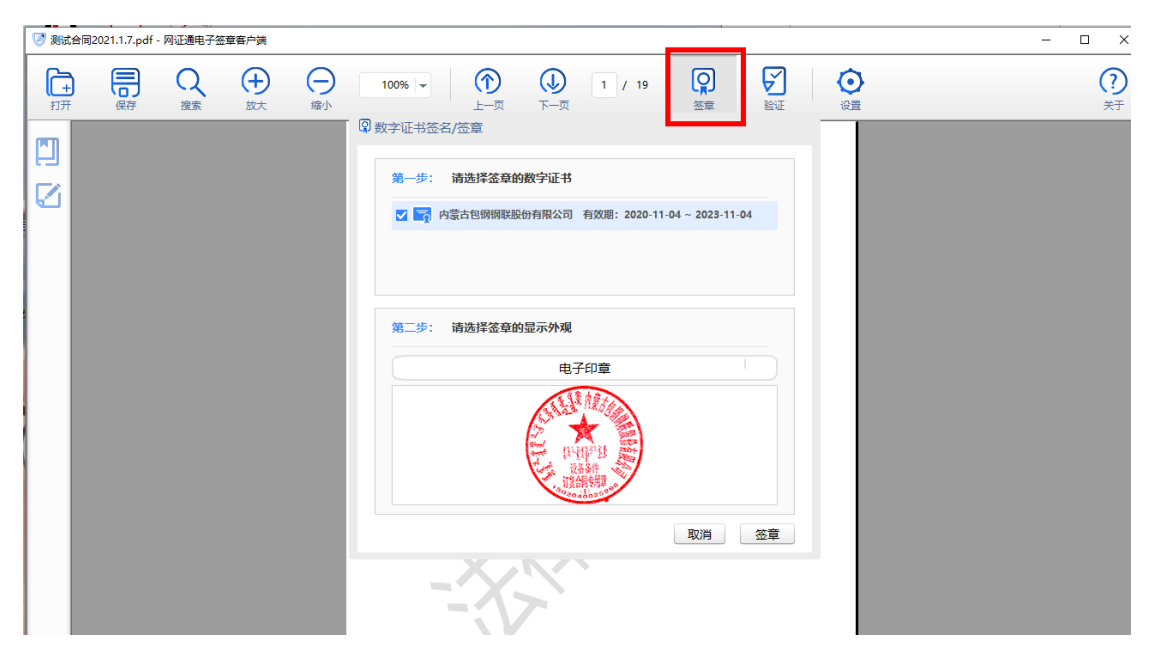

7、供应商依次签章:合同→廉洁诚信协议→合同,后保存签章后的文件

8、供应商在刚才的下载页面内点击"全删"按钮

9、点击"浏览"按钮,找到保存好的签章文件、扫描好的技术协议、中标通知书、中标截图等,点击打开

| → ~ ↑                              | →此      | 电脑 > 下载 >                          | ~              | ひ 搜索"下載"                               |          | ۶ |
|------------------------------------|---------|------------------------------------|----------------|----------------------------------------|----------|---|
| 织 ▼ 新建文                            | (件夹     |                                    |                |                                        |          |   |
| 🕇 快速访问                             |         | 名称                                 | 修改日期           | 类型                                     | 大小       |   |
| 桌面                                 | *       | ~今天 (11)                           |                |                                        |          |   |
| ➡ 下载                               | *       | A 测试合同2021.1.7                     | 2021/1/7 19:04 | Adobe Acrobat                          | 2,003 KB |   |
| → 株当         →         →         → |         | 💼 测试合同2021.1.7                     | 2021/1/7 18:55 | Microsoft Word                         | 34 KB    |   |
|                                    | <u></u> | 📬 mqtExp1610016492877              | 2021/1/7 18:48 | Microsoft Word                         | 34 KB    |   |
|                                    | <i></i> | <b>1</b> 8884654654                | 2021/1/7 18:35 | Microsoft Word                         | 47 KB    |   |
| 瓜电胸                                | N.      | 💼 采购中心一周汇报材料2020.12.31-2021.1.6999 | 2021/1/7 18:34 | Microsoft Word                         | 63 KB    |   |
| OneDrive                           |         | 📾 采购中心一周汇报材料2020.12.31-2021.1.6    | 2021/1/7 18:20 | Microsoft Word                         | 63 KB    |   |
|                                    |         | 📾 采购中心一周汇报材料2020.12.31-2020.01.06  | 2021/1/7 16:58 | Microsoft Word                         | 49 KB    |   |
| 山比电脑                               |         | 💼 采购部周总结 (12.28-1.4)               | 2021/1/7 16:58 | Microsoft Word                         | 31 KB    |   |
| 🕨 网络                               |         | 📾 关于采购中心暂时使用2020年合格供应商的请示          | 2021/1/7 16:54 | Microsoft Word                         | 25 KB    |   |
|                                    |         | 💼 包钢股份会纪〔2020〕88号 关于审议进口矿及蒙古矿最高招标  | 2021/1/7 11:24 | Microsoft Word                         | 3,997 KB |   |
|                                    |         | 👜 mqtExp1609982689954              | 2021/1/7 9:25  | Microsoft Word                         | 34 KB    |   |
|                                    |         | ~昨天 (1)                            |                |                                        |          |   |
|                                    |         | A 包钢 (集团) 公司紧急项目采购实施管理办法           | 2021/1/6 14:12 | Adobe Acrobat                          | 337 KB   |   |
|                                    | ÷7/#≪   | 7(N)、                              |                |                                        |          |   |
|                                    | XITE    | 4(N):                              |                | > //////////////////////////////////// |          |   |

### 10、点击"新增"按钮

| 新增 刪除 全刪 看档 更新画面 | 面 离开          | 讯息:文件上传成功           |
|------------------|---------------|---------------------|
| 本机端档案:           | 浏览 最多可上传档案数 2 |                     |
|                  | 档名            | 上传日期                |
| 测试合同2021.1.7.pdf |               | 2021/01/07 19:20:20 |

11、显示 文件上传成功.... 后供应商此次操作结束

### 三、采购中心计划员操作部分

1、登录 ERP 系统中找到转抛过去的合同,按照原有模式开始 在 ERP 中进行逐级审核,经理核准完毕后点击"合同打印" 按钮下载审核后的订单

2、将订单发给运营部对应的人员进行电子签章

3、在招投标项目中找到之前已签完合同的项目后,上传至订 单附件中

### 四、供应商操作部分

1、进入"包钢电子交易平台"(网址: ep. btsteel.com)并登陆

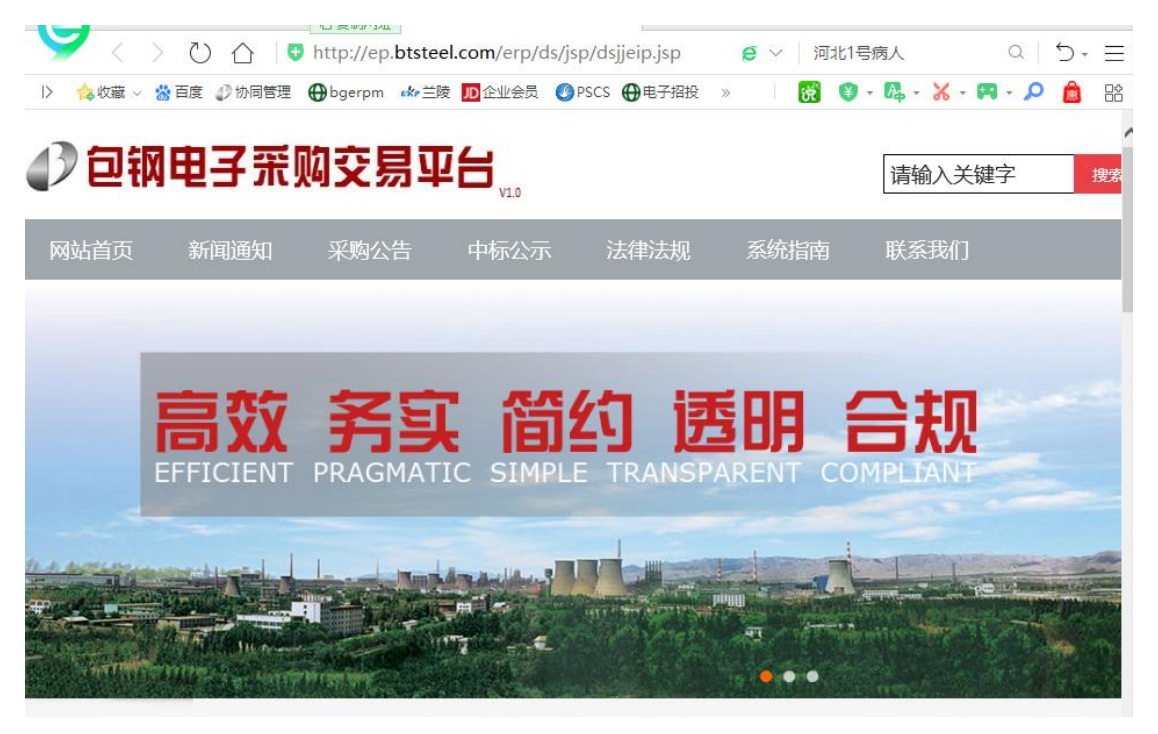

### 2、点击"电子合同文档上传"

| 电子招标投标交易平台 |           |                                  |                      |    | 可投标项目浏览                                   |          |               |                           |                     |                    | 测试2<br>测试2 |                 |                     | Ĩ-SEAS            |            |            |      |  |
|------------|-----------|----------------------------------|----------------------|----|-------------------------------------------|----------|---------------|---------------------------|---------------------|--------------------|------------|-----------------|---------------------|-------------------|------------|------------|------|--|
|            |           |                                  | 1/7                  | 星期 | A四 18:25:10 >                             |          |               |                           |                     |                    |            |                 | 놂 <mark>&gt;</mark> |                   |            |            |      |  |
| <u>í</u>   | 首页▼ 投     | 标管理 ▼ 名                          | そ後後す ▼               | 2  | 1上报价 ▼ 各类文件下                              | 載 -      | 我的合           | 同一                        | 基                   | 本资料 🕶              | CA         | 办理▼             | 互动功能                | 能▼ :              | 帮助 ▼       |            |      |  |
|            | 未报名项      |                                  | 已报行                  | 3项 | 目 投标中                                     | 的项       | 合同            | 1电子文档                     | 当上传                 | ₹ ▶                |            |                 | 中标的                 | 项目                |            |            |      |  |
|            | 未中标的环     |                                  | 发票                   | म≾ | z CA力                                     | 理说       | 合同            | 追踪                        |                     | Þ                  |            | 电子合同寸           | が档上传                | ×                 | Γ.         |            |      |  |
|            |           |                                  | 0 🐺                  |    | 讯息 査                                      | 询成       | 原料            | 接貨                        |                     |                    | _          | 01 403          |                     | ×                 |            |            |      |  |
| 序号         | , 项目编号    | 项目词                              | <br>兑明               | 标段 | 标段名称                                      | 项E<br>类型 | 進行            | 78日24<br>「化检验網<br>  し/ し/ | 吉果查                 | £询作业♪              |            | 订购项次重           |                     | 3                 | j间         | 项目进<br>展状态 | 操作说明 |  |
| 1          | ZM2012045 | 1<br>1<br>人操作视频                  | 页目负责<br>页测试          | 1  | 招标中心项目负责<br>人操作视频测试                       | 辅材       | 非依<br>法公<br>开 |                           | 0 <sup>2</sup> 1    | 021/01/<br>5:15:00 |            | 订购待交货           | ⊨亚<br>皆查询作业         |                   | 1/07<br>00 | 已定标        |      |  |
| 2          | Z02101003 | 招标中心(<br>5<br>5<br>项目,勿<br>投!!!! | 共应商操<br>目(测试<br>!!)  | 1  | 招标中心供应商操<br>作测试项目(测试<br>项目,勿<br>投! !!!!!) | 服务       | 非依<br>法公<br>开 |                           | 1 <sup>2</sup><br>1 | 021/01/<br>7:45:00 |            | 合同追踪重<br>应付帐款重  | 管间报表<br>管间报表        | ×                 | 1/06<br>00 | 已定标        |      |  |
| 3          | KM2012033 | <sub>7</sub> 竞价测试<br>2020. 12. 1 | .7                   | 1  | 竞价测试                                      | 辅材       | 非依<br>法公<br>开 |                           | 0 <sup>2</sup> 0    | 020/12/<br>8:30:00 | 17         | 2020/1<br>08:15 | 12/17<br>:00        | 2020/1:<br>08:30: | 2/17<br>00 | 已定标        |      |  |
| 4          | ZG2012017 | 电子平台》<br>4煤焦化公司<br>备(测试)         | 则试项目<br>司除尘设<br>• 勿投 | 1  | 电子平台测试项目<br>煤焦化公司除尘设<br>备(测试)             | 工程       | 依法<br>公开      | 50                        | 00 <sup>2</sup> 1   | 020/12/<br>7:00:00 | 22         | 2020/1<br>09:00 | 12/16<br>:00        | 2020/1:<br>14:20: | 2/15<br>00 | 已定标        |      |  |
| 5          | KP2011031 | 包头稀土研                            | 研究院生                 | 1  | 包头稀土研究院生                                  | 4市オオ     | 非依<br>注公      |                           | 0 <sup>2</sup>      | 020/11/            | 23         | 2020/1          | 11/19               | 2020/1            | 1/23       | 口字标        |      |  |

### 3、点击需要签订订单的项目

| 电子机    | 3标投标交易平 | 6                                                                                 |             | 电子合同     | 司文档  | 上传       | 测<br>测 | 试2<br>试2 |        | <b>T-SEAS</b> |
|--------|---------|-----------------------------------------------------------------------------------|-------------|----------|------|----------|--------|----------|--------|---------------|
|        |         | 1/7 🚪                                                                             | 星期四 19:13:2 | 20 >     |      |          |        |          |        | ar ×          |
| 🛗 首页 🔻 | 投标管理▼   | 各类繳款 ▼                                                                            | 网上报价▼       | 各类文件下载 - | 我的合同 | ▼ 基本资料 ▼ | CA办理▼  | 互动功能▼    | 帮助▼    |               |
|        |         | 10 €                                                                              |             |          | 讯息   | 欢迎使用本系   | 统      |          |        |               |
| 序      |         | 1- rn                                                                             | ~           |          |      | 项目编号     |        |          | 项目名称   |               |
| Ē      | 招标坝日    | 「「「「「「「「」」「「」」「「」」「「」」「「」」「「」」「」」「」」「「」」「」」「」」「」」「」」「」」「」」「」」「」」「」」「」」「」」「」」「」」「」 | 台           | 可编号      |      | 标段号      |        |          | 标段名称   |               |
| 1 ZG2  | 0100169 | 1                                                                                 | HW-2012-A   | -046     |      | 付款方式     |        |          | 付款类别   |               |
|        |         |                                                                                   |             |          |      | 合同编号     |        |          | 合同签订日期 |               |
|        |         |                                                                                   |             |          |      | 订购总价     |        | 0        | 订单编号   |               |
|        |         |                                                                                   |             |          |      | 订购数量     |        | 0        | 订单重量   | 0             |
|        |         |                                                                                   |             |          |      | 是否含税/税   | 率      | / 0      | 币别     |               |
|        |         |                                                                                   |             |          |      | 保证金金额    | Į      | 0        | 履约保证金  | 0             |
|        |         |                                                                                   |             |          |      | 合同文件上传   | ž      |          | 订单文件上传 |               |
|        |         |                                                                                   |             |          |      | 合同技术附件及其 | 他上传    |          |        |               |

 4、点击"订单文件上传"按钮寻找采购中心已签章的合同并 双击下载

|                  |         |          | - | - | 🛶 👻 i \cdots 👘 🛶      |  |
|------------------|---------|----------|---|---|-----------------------|--|
| 新増 刪除 全刪 看档      | 更新画面 离开 |          |   |   | 讯息: <mark>欢迎使用</mark> |  |
| 本机端档案:           | 浏览      | 最多可上传档案数 | 2 |   |                       |  |
|                  | 档名      |          |   |   | 上传日期                  |  |
| 则试订单2021.1.7.pdf |         |          |   |   | 2021/01/07 19:37:48   |  |
|                  |         |          |   |   |                       |  |

5、供应商将CA证书插入电脑后打开<sup>室客户。</sup>

6、供应商在签章客户端内点击"签章"按钮后选择需要签章的区域进行签章并保存

7、供应商在刚才的下载页面内点击"全删"按钮

| 新增 删除 全删 看挡 更新画面 离开 | ————————————————————————————————————— |
|---------------------|---------------------------------------|
| 本机端档案:              |                                       |
| 相合                  | 上传日期                                  |
| 测试订单2021.1.7.pdf    | 2021/01/07 19:37:48                   |

### 8、点击"浏览"按钮,找到保存好的订单,点击打开

| 🧕 选择要加载的文件 | ÷       |                     |                |      |            |      |    | × |
|------------|---------|---------------------|----------------|------|------------|------|----|---|
| ← → ^ ↑ 🖡  | → 此电脑   | → 下载                | ~              | 5    | 搜索"下载"     |      | ļ  | Q |
| 组织 ▼ 新建文   | 件夹      |                     |                |      |            |      |    | ? |
| ৵ 快速访问     | ^ 名     | 称                   | 修改日期           | 类型   |            | 大小   |    | ^ |
|            |         | 分大(14)              | 2021/1/7 19:40 | Adol | a Acrobat  | 11   | VP |   |
|            | * •     | mqtExp1610019073149 | 2021/1/7 19:40 | Micr | osoft Word | 38 1 | KB | Ļ |
|            | 文件名(N): | 测试订单2021.1.71       |                | ~    | 所有文件(*.*)  |      | ,  | ~ |
|            |         |                     |                |      | 打开(O)      | Į    | 取消 |   |

### 9、点击"新增"按钮

| 新增 删除 全删 看档 更新画面 离开 |            | 讯息: 文件上传成功          |
|---------------------|------------|---------------------|
| 本机端档案: 浏览           | 最多可上传档案数 2 |                     |
|                     |            | 上传日期                |
| 测试合同2021.1.7.pdf    |            | 2021/01/07 19:20:20 |

10、显示 文件上传成功.... 后供应商全部操作结束

### 五、采购中心计划员操作部分

1、在 ERP 的"委托管理"中按照自己委托的类别进入委托建 立作业内

| 整体信                  | 言息系统         |        |    | 中冠资讯          |
|----------------------|--------------|--------|----|---------------|
|                      |              |        |    | 🖬 💷 🚳 🗟 🗡     |
| 9心采购运营部              | 职位           | 一般管理人员 | 格式 | 预设值           |
| 工作流程讯息               |              |        |    | 🍤 \Lambda 🗉 🔔 |
|                      | 工作:          | 名 称    |    | 状 态           |
| 资讯窗口                 |              |        |    | 🖆 🔍 💶         |
| 🗠 🗈 IMQEA G定         | 委托管理 >       |        |    |               |
| (A) 招标委托单维           | 户作业          |        |    |               |
| (B) 竞谈委托单建           | 之作业          |        |    |               |
| ( <u>c</u> ) 竞磋委托单建  | 之作业          |        |    |               |
| (D) 单源委托单建3          | 之作业          |        |    |               |
| (E) 询价委托单建           | 之作业          |        |    |               |
| (王) 竞价委托单维           | 户作业          |        |    |               |
| ( <u>G</u> ) 竞卖委托单维  | 沪作业          |        |    | <b>1</b>      |
| (M) 多源委托单建3          | 之作业          |        |    |               |
| (N) 紧急采购委托           | <b>単建立作业</b> |        |    |               |
| ( <u>o</u> ) 其他采购委托9 | <b>単建立作业</b> |        |    | 8             |

2、 在项目列表中找到需要签订合同的项目并点击进去

| 分 菜单帮助 ▼ |     | 委托管理 • 调度管理           | 里• 招标管理•              | 非招标管理 • | 询价管理▼  | 竞卖                      | 管理▼ 竞 | 价管理▼   | 供应商管理 -  | 专家管理▼ ( | 介格管理 ▼ 1 | 查询管理▼ |
|----------|-----|-----------------------|-----------------------|---------|--------|-------------------------|-------|--------|----------|---------|----------|-------|
| 委托编号:    |     | 諉                     | 毛名称:                  |         | 查      | 间                       |       |        |          |         |          |       |
| 功能       |     |                       | 1 🗸 20 🖸 总共13笔资料 高级查询 |         | 我要     | 委托 讯息 <mark>欢迎使用</mark> |       |        |          |         |          |       |
| 项次       | 状态  | 委托单号                  |                       | 委托单名称   |        |                         |       | 采购フ    | 玩        | 委托类别    | 委托细分类    | ŧ     |
| 1        | 已开标 | BGM7MD1812046         | 薄板厂宽板中碳               | 品种钢保护测  | 查单一来源委 | 托                       | 公司审批  |        |          | 辅材      | 耐火材料     | 201   |
| 2        | 已开标 | BGM7MD1811030         | 炼铁厂1.3高炉银             | 知料单一来   | 源      |                         | 公司审批  |        |          | 辅材      | 耐火材料     | 201   |
| 3        | 已开标 | BGM7MD1811028         | 炼铁厂4.5.6高炸            | 户铁沟料单一  | 来源     |                         | 公司审批  |        |          | 辅材      | 耐火材料     | 201   |
| 4        | 已开标 | BGT5RD1810008         | 单一原料测试                |         |        |                         | 非招标清  | 单内     |          | 原料      | 原料       | 201   |
| 5        | 已定标 | BGT5GD2012275         | 保函申请测试                |         |        |                         | 公司审批  |        |          | 工程      | 基建       | 202   |
| 6        | 已定标 | BGS7MD1904078Z        | 包钢庆华2019年             | 焦炉新装视频  | 须监控项目  |                         | 《包钢字  | (2018) | 30号》文件规定 | E 辅材    | 地方材料     | 202   |
| 7        | 已定标 | BGM7MD2002060         | 炼钢厂2020年部             | 分耐火材料单  | 单一来源   |                         | 非招标清  | 单内     |          | 辅材      | 耐火材料     | 202   |
| 8        | 已定标 | BGM7MD1909035         | 包钢炼钢厂2019             | 年下半年包银  | 网利尔单一来 |                         | 非招标清  | 单内     |          | 辅材      | 耐火材料     | 201   |
| 9        | 已定标 | BGM7MD1906004<br>(急件) | 炼铁厂6#高炉炮              | 泥单一来源系  | 采购     |                         | 公司审批  |        |          | 辅材      | 耐火材料     | 201   |
| 10       | 已定标 | BGM7MD1905144         | 炼钢厂150吨转炸             | 户滑板挡渣耐  | 材承包邀请打 | 召                       | 公司审批  |        |          | 辅材      | 耐火材料     | 201   |
| 11       | 已定标 | BGM7MD1905072         | 包钢炼铁厂2019             | 年炮泥总包现  | 页目     |                         | 非招标清  | 单内     |          | 辅材      | 耐火材料     | 201   |
| 12       | 已定标 | BGM7MD1905028         | 炼钢厂150吨转燃             | 户滑板挡渣耐  | 材承包邀请打 | <u>а</u>                | 公司审批  |        |          | 辅材      | 耐火材料     | 201   |
| 13       | 已定标 | BGM7MD1905015         | 包钢利尔2019年             | 炼钢厂耐火林  | 材料单一来源 |                         | 非招标清  | 单内     |          | 辅材      | 耐火材料     | 201   |

### 3、点击查看合同

|                                            |                                             | 功能 | ŝ  | 建立合同      |                   |           | 讯         | きしい all all all all all all all all all al | 成功      |         |           |       |                       |
|--------------------------------------------|---------------------------------------------|----|----|-----------|-------------------|-----------|-----------|--------------------------------------------|---------|---------|-----------|-------|-----------------------|
| 表升列表   収缩列表<br>扁号: BGT5GD2012275           |                                             | 序号 | 标段 |           | 厂商名称              |           | 联系<br>  人 | 联系电话                                       | 投标<br>价 | 成交<br>价 | 是否交服务<br> | 服务费金额 | 合同编号                  |
| 🗆 😋 委托维护管理                                 |                                             | 1  | 1  | 0000004 🕇 | 中冠信息科技(武)<br>试4)  | 汉)有限公司 (测 | 测试        | 13995978173                                | 100     | 100     | Y         | 0     | HW-2101-A-027<br>查看合同 |
| - D 基本资料                                   |                                             | 2  | 2  | 0000004 4 | 中冠信息科技(武)<br>试4)  | 汉)有限公司 (测 | 测试        | 13995978173                                | 100     | 100     | Y         | 0     |                       |
| <ul> <li>□ 标枝设定</li> <li>□ 明细资料</li> </ul> |                                             | 3  | 3  | 0000004 🛱 | 中冠信息科技(武)<br>(武4) | 汉)有限公司 (测 | 测试        | 13995978173                                | 100     | 100     | Y         | 0     | 7                     |
|                                            |                                             | 4  | 4  | 0000004 4 | 中冠信息科技(武)<br>(武4) | 汉)有限公司 (测 | 测试        | 13995978173                                | 100     | 100     | Y         |       |                       |
| □ 技术质量要求                                   |                                             |    |    |           |                   |           |           |                                            |         |         |           |       |                       |
| - <b>〕</b> 备注                              |                                             |    |    |           |                   |           |           |                                            |         |         |           |       |                       |
| □ 指标入资料 □ 审核记录                             | <ul> <li>□ 指标人资料</li> <li>□ 审核记录</li> </ul> |    |    |           |                   |           |           |                                            |         |         |           |       |                       |
| 田 🧰 招标项目进度查询                               |                                             |    |    |           |                   |           |           |                                            |         |         |           |       |                       |
| □□ 井亦情況<br>□□ 线下报价管理                       |                                             |    |    |           |                   |           |           |                                            |         |         |           |       |                       |
| 🗉 🧰 成交报告管理                                 |                                             |    |    |           |                   |           |           |                                            |         |         |           |       |                       |
| 🗉 🧀 中标候选人情况                                |                                             |    |    |           |                   |           |           |                                            |         |         |           |       |                       |
| 🛙 🗀 中标候选人情况                                |                                             |    |    |           |                   |           |           |                                            |         |         |           |       |                       |
|                                            |                                             |    |    |           |                   |           |           |                                            |         |         |           |       |                       |
|                                            |                                             |    |    |           |                   |           |           |                                            |         |         |           |       |                       |

4、下载订单、合同、其他附件等资料进行电子存档,并打印 一套交由运营部存档